# **Document Definitions**

This section provides information about the EHR Behavioral Health (BH) document definitions and TIU business rules for these documents. The guidelines were designed to support the integration of behavioral health and primary care in the interest of improved health outcomes. Suggested business rules allow for limited accessibility of BH TIU notes on a need to know basis. Facilities may adopt different document definitions and business rules that meet their local needs. However, it is recommended that EHR Clinical Application Coordinators work closely with Behavioral Health providers and Health Information Management consultants to ensure that access to BH notes is limited in accordance with relevant federal regulations.

### **Note Titles**

Below are the types of note titles for behavioral health and what type of user has access to them.

- **Tier I**: BH All Providers
- Tier II: BH Only BH Providers

#### **General Business Rules**

- The MIS Chief has access to Tier I and Tier II notes, signed or unsigned.
- Only the author (and MIS Chief) can view, edit, sign, or print unsigned BH notes.
- Use established EHR user classes for physicians, nurses, and pharmacists.
- Develop a new EHR "BH Provider Class" (see categories in Tier II).

## **User/Provider Class Definitions**

This section provides information about the provider class definitions and what privileges each class has for BH notes.

#### Tier I - BH All Providers

The following providers can only view signed Tier I BH notes:

- Physicians
- Pharmacists
- Nurses

In addition, providers included in the defined BH user class (see Tier II) can view and print signed Tier I notes. "All Providers" means physicians, pharmacists, nurses, and BH providers.

#### Tier II - BH Only BH Provider

These notes can be viewed, edited, signed, and printed only by the following providers (who are included in the EHR "BH Provider/User Class"):

- **Mental Health Provider**: includes all categories of psychiatrists, psychologists, marriage/family and professional counselors, independent clinical social workers, psychiatric nurse practitioners, mental health case managers, etc.
- **Medical Social Worker**: includes all categories of medical social workers, social work aides, social work case managers, etc.
- Alcohol/Substance Abuse Provider: includes all categories of Alcohol/Substance Abuse (A/SA) counselors, A/SA case managers, etc.

### **TIU and Business Rules for Behavioral Health Notes**

This section provides information for creating a new document class, a new user class, and business rules.

#### **Document Class Creation**

Two new TIU Document classes are created using the option DDM3 (Create Document Definitions). This option is found in RPMS by selecting BEH > **TIU** TIU Configuration > **HIS** TIU Menu for Medical Records > **TMM** TIU Maintenance Menu > **DDM** Document Definitions (Manager) > **DDM3** Create Document Definitions.

The notes titles and what tier each belongs to are:

| BH ALL PROVIDERS     | [Tier I]  |
|----------------------|-----------|
| BH ONLY BH PROVIDERS | [Tier II] |
|                      |           |

These display in RPMS as follows (see items 10 and 11):

| Cac    | he TRM:1612              |                         | SHARI                  | NG 🔻 💶 🗗 🗙     |
|--------|--------------------------|-------------------------|------------------------|----------------|
| File E | lit Help                 |                         |                        |                |
|        |                          | BASICS                  |                        | 2 -            |
| +      | Name                     |                         |                        | Туре           |
| 2      | PROGRESS NOTES           |                         |                        | cĹ             |
| 3      | +ADVANCE DIRECTIVE       |                         |                        | DC             |
| 4      | +ADVERSE REACTION/ALL    | ERGY                    |                        | DC             |
| 5      | ZZOLD CLASS              |                         |                        | DC             |
| 6      | +CRISIS NOTE             |                         |                        | DC             |
| 7      | +CLINICAL WARNING        |                         |                        | DC             |
| 8      | +SAMPLE TITLES           |                         |                        | DC             |
| 9      | +LR LABORATORY REPORT    | S                       |                        | CL             |
| 10     | TIER I BH ALL PROVID     | ERS                     |                        | DC             |
| 11     | TIER II BH ONLY BH P     | ROVIDERS                |                        | DC             |
| 12     | +CLINIC NOTES            |                         |                        | DC             |
| 1.5    | +CONSULTS                |                         |                        | DC             |
| 15     | +DIABETES                |                         |                        | DC             |
| 12     | +ID CHILD                | DC/DL DrintCorn/List    |                        | DC             |
| +      | Free P Sero Firtgrit     | PS/PL Printschi/List    | +/-<br>Itoms: Sog Mnom | >>><br>MonuTyt |
|        | lump to Document Def     | Status                  | Doloto                 | menuixu        |
|        | Bojlarplata Taxt         | Name (Owner (BrintName  | Copy /Moye             |                |
| ء ام   | ct Action: Next Screen// | Name, owner / T TTCName | copymove               |                |
| 3816   | ce Acciont Next Screenyy |                         |                        | _              |
| L      |                          |                         |                        | <u> </u>       |

Figure 1: Sample List of Document Classes in RPMS

Titles can be created as needed in each of the two new Document Classes.

### **User Class Creation**

To create new User Class BEHAVIORAL HEALTH: Use the option **UCM1** (User Class Definition). This option (UCM1) is found in RPMS by selecting **BEH** > **TIU** TIU Configuration > **HIS** TIU Menu for Medical Records > **TMM** TIU Maintenance Menu > **UCM** User Class Management Menu > **UCM1** User Class Definition.

| User | Classes                  | Sep 26, 2012 11:37:57     | Page: 1     | of 9        |  |  |  |
|------|--------------------------|---------------------------|-------------|-------------|--|--|--|
|      | P                        | CTIVE USER CLASSES        |             | 122 Classes |  |  |  |
|      | Class Name               |                           | Abbrev      |             |  |  |  |
| 1    | Alcohol Substance Abuse  | Provider                  | ASAP        | Active      |  |  |  |
| 2    | Allergist                |                           | ALLRG       | Active      |  |  |  |
| 3    | Allergy & Immunology     | ADR                       | Active      |             |  |  |  |
| 4    | Anesthesiologist         |                           | ANES        | Active      |  |  |  |
| 5    | Associate Chief Of Staff |                           | ACOS        | Active      |  |  |  |
| 6    | Attending Physician      |                           | ATT         | Active      |  |  |  |
| 7    | Audiologist              | AUD                       | Active      |             |  |  |  |
| 8    | +Behavioral Health       | BH                        | Active      |             |  |  |  |
| 9    | Cardiologist             | CARD                      | Active      |             |  |  |  |
| 10   | Chaplain                 | CHAP                      | Active      |             |  |  |  |
| 11   | Chief Resident           |                           | CR          | Active      |  |  |  |
| 12   | Chief, MIS               | CMIS                      | Active      |             |  |  |  |
| 13   | Chief, Medical Service   | CMED                      | Active      |             |  |  |  |
| 14   | Chief, Psychiatry Servic | e                         | CPSYCH      | Active      |  |  |  |
| 15   | Chief, Surgical Service  |                           | CSURG       | Active      |  |  |  |
|      |                          |                           |             |             |  |  |  |
| +    | + Next Screen - Pre      | ev Screen ?? More Actions |             |             |  |  |  |
|      | Find                     | Expand/Collapse Class     | Change View |             |  |  |  |
|      | Create a Class           | List Members              | Quit        |             |  |  |  |
|      | Edit User Class          |                           |             |             |  |  |  |
| Sele | ct Action: Next Screen// |                           |             |             |  |  |  |

Figure 2: Sample List of User Class Names in RPMS

It will only be necessary to create a single User Class of BEHAVIORAL HEALTH.

The desired behavior of the TIU notes is no different for any of the different BH providers. Simply assign all the BH providers this one TIU User Class.

### **Business Rules Creation**

New Business Rules are created for each new Document class using the UCM4 option (Manage Business Rules). This option (UCM4) is found in RPMS by selecting **BEH** > **TIU** TIU Configuration > **HIS** TIU Menu for Medical Records > **TMM** TIU Maintenance Menu > **UCM** User Class Management Menu > **UCM4** Manage Business Rules

#### **Creating Business Rules for Tier I**

The prompts for Business Rules for Tier I are:

| List Business Rules by DOCUMENT DEFINITION 15 Rules<br>for DOCUMENT CLASS BH ALL PROVIDERS |                                                                                           |  |  |  |  |  |  |  |  |  |  |  |  |
|--------------------------------------------------------------------------------------------|-------------------------------------------------------------------------------------------|--|--|--|--|--|--|--|--|--|--|--|--|
| 1                                                                                          | An UNSIGNED (DOCUMENT CLASS) TIER I BH ALL PROVIDER may BE VIEWED by an AUTHOR/DICTATOR   |  |  |  |  |  |  |  |  |  |  |  |  |
| 2                                                                                          | An UNSIGNED (DOCUMENT CLASS) TIER I BH ALL PROVIDER may BE VIEWED by a CHIEF, MIS         |  |  |  |  |  |  |  |  |  |  |  |  |
| 3                                                                                          | An UNSIGNED (DOCUMENT CLASS) TIER I BH ALL PROVIDER may BE PRINTED by an AUTHOR/DICTATOR  |  |  |  |  |  |  |  |  |  |  |  |  |
| 4                                                                                          | An UNSIGNED (DOCUMENT CLASS) TIER I BH ALL PROVIDER may BE PRINTED by a CHIEF, MIS        |  |  |  |  |  |  |  |  |  |  |  |  |
| 5                                                                                          | An UNSIGNED (DOCUMENT CLASS) TIER I BH ALL PROVIDER may BE EDITED by an AUTHOR/DICTATOR   |  |  |  |  |  |  |  |  |  |  |  |  |
| б                                                                                          | An UNSIGNED (DOCUMENT CLASS) TIER I BH ALL PROVIDER may BE EDITED by a CHIEF, MIS         |  |  |  |  |  |  |  |  |  |  |  |  |
| 7                                                                                          | An UNSIGNED (DOCUMENT CLASS) TIER I BH ALL PROVIDER may BE SIGNED by an AUTHOR/DICTATOR   |  |  |  |  |  |  |  |  |  |  |  |  |
| 8                                                                                          | An UNSIGNED (DOCUMENT CLASS) TIER I BH ALL PROVIDER may BE SIGNED by a CHIEF. MIS         |  |  |  |  |  |  |  |  |  |  |  |  |
| 9                                                                                          | A COMPLETED (DOCUMENT CLASS) TIER I BH ALL PROVIDER may BE VIEWED by a BEHAVIORAL HEALTH  |  |  |  |  |  |  |  |  |  |  |  |  |
| 10                                                                                         | A COMPLETED (DOCUMENT CLASS) TIER I BH ALL PROVIDER may BE VIEWED by a CHIEF. MIS         |  |  |  |  |  |  |  |  |  |  |  |  |
| 11                                                                                         | A COMPLETED (DOCUMENT CLASS) TIER I BH ALL PROVIDER may BE VIEWED by a PHYSICIAN          |  |  |  |  |  |  |  |  |  |  |  |  |
| 12                                                                                         | A COMPLETED (DOCUMENT CLASS) TIER I BH ALL PROVIDER may BE VIEWED by a NURSE              |  |  |  |  |  |  |  |  |  |  |  |  |
| 13                                                                                         | A COMPLETED (DOCUMENT CLASS) TIER I BH ALL PROVIDER may BE VIEWED by a PHARMACIST         |  |  |  |  |  |  |  |  |  |  |  |  |
| 14                                                                                         | A COMPLETED (DOCUMENT CLASS) TIER I BH ALL PROVIDER may BE PRINTED by a BEHAVIORAL HEALTH |  |  |  |  |  |  |  |  |  |  |  |  |
| 15                                                                                         | A COMPLETED (DOCUMENT CLASS) TIER I BH ALL PROVIDER may BE PRINTED by a CHIEF, MIS        |  |  |  |  |  |  |  |  |  |  |  |  |

Figure 3: Sample List of Tier I Business Rules in RPMS

#### **Creating Business Rules for Tier II**

The prompts for Business Rules for Tier II are:

|              | List Business Rules by DOCUMENT DEFINITION<br>for DOCUMENT CLASS BH ONLY BH PROVIDERS |            |        |      |    |    |      |    |          |     | 12 Rules |              |  |
|--------------|---------------------------------------------------------------------------------------|------------|--------|------|----|----|------|----|----------|-----|----------|--------------|--|
| +            |                                                                                       |            |        |      |    |    |      |    |          |     |          |              |  |
| 1            | An UNSIGNED                                                                           | ( DOCUMENT | CLASS) | TIER | II | BH | ONLY | BH | PROVIDER | may | BE       | VIEWED by an |  |
|              | AUTHOR/DICTA                                                                          | TOR        |        |      |    |    |      |    |          |     |          |              |  |
| 2            | An UNSIGNED                                                                           | ( DOCUMENT | CLASS) | TIER | II | BH | ONLY | BH | PROVIDER | may | BE       | VIEWED by a  |  |
|              | CHIEF, MIS                                                                            |            |        |      |    |    |      |    |          |     |          |              |  |
| 3            | An UNSIGNED                                                                           | ( DOCUMENT | CLASS) | TIER | II | BH | ONLY | BH | PROVIDER | may | BE       | PRINTED by   |  |
|              | an AUTHOR/DI                                                                          | CTATOR     |        |      |    |    |      |    |          |     |          |              |  |
| 4            | An UNSIGNED                                                                           | ( DOCUMENT | CLASS) | TIER | II | BH | ONLY | BH | PROVIDER | may | BE       | PRINTED by   |  |
| a CHIEF, MIS |                                                                                       |            |        |      |    |    |      |    |          |     |          |              |  |
| 5            | An UNSIGNED                                                                           | ( DOCUMENT | CLASS) | TIER | II | BH | ONLY | BH | PROVIDER | may | BE       | EDITED by a  |  |
|              | AUTHOR/DICTATOR                                                                       |            |        |      |    |    |      |    |          |     |          |              |  |
| 6            | An UNSIGNED                                                                           | ( DOCUMENT | CLASS) | TIER | II | BH | ONLY | BH | PROVIDER | may | BE       | EDITED by a  |  |
|              | CHIEF, MIS                                                                            |            |        |      |    |    |      |    |          |     |          |              |  |
| 7            | An UNSIGNED                                                                           | ( DOCUMENT | CLASS) | TIER | II | BH | ONLY | BH | PROVIDER | may | BE       | SIGNED by a  |  |
|              | AUTHOR/DICTA                                                                          | TOR        |        |      |    |    |      |    |          |     |          |              |  |

## Behavioral Health EHR Document Definitions and Business Rules

| An UNSIGNED (DOCUMENT | CLASS)                                                                                                    | TIER                                                                                                    | II                                                                                                    | BH                                                                                                    | ONLY                                                                                                    | BH                                                                                                    | PROVIDER                                                                                                    | may                                                                                                    | BE                                                                                                    | SIGNED by a                                                                                                    |                                                                                                    |
|-----------------------|----------------------------------------------------------------------------------------------------|----------------------------------------------------------------------------------------------------|----------------------------------------------------------------------------------------------------|----------------------------------------------------------------------------------------------------|----------------------------------------------------------------------------------------------------|----------------------------------------------------------------------------------------------------|----------------------------------------------------------------------------------------------------|----------------------------------------------------------------------------------------------------|----------------------------------------------------------------------------------------------------|----------------------------------------------------------------------------------------------------|----------------------------------------------------------------------------------------------------|
| CHIEF, MIS            |                                                                                                    |                                                                                                    |                                                                                                    |                                                                                                    |                                                                                                    |                                                                                                    |                                                                                                    |                                                                                                    |                                                                                                    |                                                                                                    |                                                                                                    |
| A COMPLETED (DOCUMENT | CLASS)                                                                                                    | TIER                                                                                                    | II                                                                                                    | BH                                                                                                    | ONLY                                                                                                    | BH                                                                                                    | PROVIDER                                                                                                    | may                                                                                                    | ΒE                                                                                                    | VIEWED by a                                                                                                    |                                                                                                    |
| BEHAVIORAL HEALTH     |                                                                                                    |                                                                                                    |                                                                                                    |                                                                                                    |                                                                                                    |                                                                                                    |                                                                                                    |                                                                                                    |                                                                                                    |                                                                                                    |                                                                                                    |
| A COMPLETED (DOCUMENT | CLASS)                                                                                                    | TIER                                                                                                    | II                                                                                                    | BH                                                                                                    | ONLY                                                                                                    | BH                                                                                                    | PROVIDER                                                                                                    | may                                                                                                    | ΒE                                                                                                    | VIEWED by a                                                                                                    |                                                                                                    |
| CHIEF, MIS            |                                                                                                    |                                                                                                    |                                                                                                    |                                                                                                    |                                                                                                    |                                                                                                    |                                                                                                    |                                                                                                    |                                                                                                    |                                                                                                    |                                                                                                    |
| A COMPLETED (DOCUMENT | CLASS)                                                                                                    | TIER                                                                                                    | II                                                                                                    | BH                                                                                                    | ONLY                                                                                                    | BH                                                                                                    | PROVIDER                                                                                                    | may                                                                                                    | ΒE                                                                                                    | PRINTED by                                                                                                    |                                                                                                    |
| a BEHAVIORAL HEALTH   |                                                                                                    |                                                                                                    |                                                                                                    |                                                                                                    |                                                                                                    |                                                                                                    |                                                                                                    |                                                                                                    |                                                                                                    |                                                                                                    |                                                                                                    |
| A COMPLETED (DOCUMENT | CLASS)                                                                                                    | TIER                                                                                                    | II                                                                                                    | BH                                                                                                    | ONLY                                                                                                    | BH                                                                                                    | PROVIDER                                                                                                    | may                                                                                                    | BE                                                                                                    | PRINTED by                                                                                                    |                                                                                                    |
| a CHIEF, MIS          |                                                                                                    |                                                                                                    |                                                                                                    |                                                                                                    |                                                                                                    |                                                                                                    |                                                                                                    |                                                                                                    |                                                                                                    |                                                                                                    |                                                                                                    |
|                       | An UNSIGNED (DOCUMENT<br>CHIEF, MIS<br>A COMPLETED (DOCUMENT<br>BEHAVIORAL HEALTH<br>A COMPLETED (DOCUMENT<br>CHIEF, MIS<br>A COMPLETED (DOCUMENT<br>a BEHAVIORAL HEALTH<br>A COMPLETED (DOCUMENT<br>a CHIEF, MIS | An UNSIGNED (DOCUMENT CLASS)<br>CHIEF, MIS<br>A COMPLETED (DOCUMENT CLASS)<br>BEHAVIORAL HEALTH<br>A COMPLETED (DOCUMENT CLASS)<br>CHIEF, MIS<br>A COMPLETED (DOCUMENT CLASS)<br>a BEHAVIORAL HEALTH<br>A COMPLETED (DOCUMENT CLASS)<br>a CHIEF, MIS | An UNSIGNED (DOCUMENT CLASS) TIER<br>CHIEF, MIS<br>A COMPLETED (DOCUMENT CLASS) TIER<br>BEHAVIORAL HEALTH<br>A COMPLETED (DOCUMENT CLASS) TIER<br>CHIEF, MIS<br>A COMPLETED (DOCUMENT CLASS) TIER<br>a BEHAVIORAL HEALTH<br>A COMPLETED (DOCUMENT CLASS) TIER<br>a CHIEF, MIS | An UNSIGNED (DOCUMENT CLASS) TIER II<br>CHIEF, MIS<br>A COMPLETED (DOCUMENT CLASS) TIER II<br>BEHAVIORAL HEALTH<br>A COMPLETED (DOCUMENT CLASS) TIER II<br>CHIEF, MIS<br>A COMPLETED (DOCUMENT CLASS) TIER II<br>a BEHAVIORAL HEALTH<br>A COMPLETED (DOCUMENT CLASS) TIER II<br>a CHIEF, MIS | An UNSIGNED (DOCUMENT CLASS) TIER II BH<br>CHIEF, MIS<br>A COMPLETED (DOCUMENT CLASS) TIER II BH<br>BEHAVIORAL HEALTH<br>A COMPLETED (DOCUMENT CLASS) TIER II BH<br>CHIEF, MIS<br>A COMPLETED (DOCUMENT CLASS) TIER II BH<br>a BEHAVIORAL HEALTH<br>A COMPLETED (DOCUMENT CLASS) TIER II BH<br>a CHIEF, MIS | An UNSIGNED (DOCUMENT CLASS) TIER II BH ONLY<br>CHIEF, MIS<br>A COMPLETED (DOCUMENT CLASS) TIER II BH ONLY<br>BEHAVIORAL HEALTH<br>A COMPLETED (DOCUMENT CLASS) TIER II BH ONLY<br>CHIEF, MIS<br>A COMPLETED (DOCUMENT CLASS) TIER II BH ONLY<br>a BEHAVIORAL HEALTH<br>A COMPLETED (DOCUMENT CLASS) TIER II BH ONLY<br>a CHIEF, MIS | An UNSIGNED (DOCUMENT CLASS) TIER II BH ONLY BH<br>CHIEF, MIS<br>A COMPLETED (DOCUMENT CLASS) TIER II BH ONLY BH<br>BEHAVIORAL HEALTH<br>A COMPLETED (DOCUMENT CLASS) TIER II BH ONLY BH<br>CHIEF, MIS<br>A COMPLETED (DOCUMENT CLASS) TIER II BH ONLY BH<br>a BEHAVIORAL HEALTH<br>A COMPLETED (DOCUMENT CLASS) TIER II BH ONLY BH<br>a CHIEF, MIS | An UNSIGNED (DOCUMENT CLASS) TIER II BH ONLY BH PROVIDER<br>CHIEF, MIS<br>A COMPLETED (DOCUMENT CLASS) TIER II BH ONLY BH PROVIDER<br>BEHAVIORAL HEALTH<br>A COMPLETED (DOCUMENT CLASS) TIER II BH ONLY BH PROVIDER<br>CHIEF, MIS<br>A COMPLETED (DOCUMENT CLASS) TIER II BH ONLY BH PROVIDER<br>a BEHAVIORAL HEALTH<br>A COMPLETED (DOCUMENT CLASS) TIER II BH ONLY BH PROVIDER<br>a CHIEF, MIS | An UNSIGNED (DOCUMENT CLASS) TIER II BH ONLY BH PROVIDER may<br>CHIEF, MIS<br>A COMPLETED (DOCUMENT CLASS) TIER II BH ONLY BH PROVIDER may<br>BEHAVIORAL HEALTH<br>A COMPLETED (DOCUMENT CLASS) TIER II BH ONLY BH PROVIDER may<br>CHIEF, MIS<br>A COMPLETED (DOCUMENT CLASS) TIER II BH ONLY BH PROVIDER may<br>a BEHAVIORAL HEALTH<br>A COMPLETED (DOCUMENT CLASS) TIER II BH ONLY BH PROVIDER may<br>a CHIEF, MIS | An UNSIGNED (DOCUMENT CLASS) TIER II BH ONLY BH PROVIDER may BE<br>CHIEF, MIS<br>A COMPLETED (DOCUMENT CLASS) TIER II BH ONLY BH PROVIDER may BE<br>BEHAVIORAL HEALTH<br>A COMPLETED (DOCUMENT CLASS) TIER II BH ONLY BH PROVIDER may BE<br>CHIEF, MIS<br>A COMPLETED (DOCUMENT CLASS) TIER II BH ONLY BH PROVIDER may BE<br>a BEHAVIORAL HEALTH<br>A COMPLETED (DOCUMENT CLASS) TIER II BH ONLY BH PROVIDER may BE<br>a CHIEF, MIS | An UNSIGNED (DOCUMENT CLASS) TIER II BH ONLY BH PROVIDER may BE SIGNED by a<br>CHIEF, MIS<br>A COMPLETED (DOCUMENT CLASS) TIER II BH ONLY BH PROVIDER may BE VIEWED by a<br>BEHAVIORAL HEALTH<br>A COMPLETED (DOCUMENT CLASS) TIER II BH ONLY BH PROVIDER may BE VIEWED by a<br>CHIEF, MIS<br>A COMPLETED (DOCUMENT CLASS) TIER II BH ONLY BH PROVIDER may BE PRINTED by<br>a BEHAVIORAL HEALTH<br>A COMPLETED (DOCUMENT CLASS) TIER II BH ONLY BH PROVIDER may BE PRINTED by<br>a CHIEF, MIS |

Figure 4: Sample List of Tier II Business Rules in RPMS